# 解決して下さい AnyConnect VPN 電話- IP フォ ン、ASA および CUCM

目次

はじめに 背景<u>説明</u> ASA 上の VPN 電話ライセンスの確認 輸出制限 CUCM と輸出無制限 CUCM ASA の一般的な問題 ASA で使用する証明書 ASA エクスポートおよび CUCM インポート用のトラストポイント/証明書 ASA は設定された RSA 証明書の代りに ECDSA 自己署名証明書を示します IP 電話ユーザの認証用の外部データベース ASA 証明書と VPN 電話信頼リスト間での証明書ハッシュの照合 SHA1 ハッシュの確認 IP 電話コンフィギュレーション ファイルのダウンロード ハッシュのデコード VPN ロードバランシングと IP 電話 CSD と IP 電話 ASA ログ ASA のデバッグ DAP ルール DfltGrpPolicy またはその他のグループからの継承値 サポートされる暗号方式 CUCM の一般的な問題 IP 電話に適用されない VPN 設定 証明書認証方法 ホスト ID チェック その他のトラブルシューティング ASA で使用するログとデバッグ IP 電話ログ ASA ログと IP 電話ログの関連付けの問題 ASAログ 電話ログ PC ポート機能へのスパン VPN 経由で接続された状態での IP 電話設定の変更 ASA SSL 証明書の更新

概要

この資料に IP 電話で問題を解決する方法を記述されていますように VPNゲートウェイ使用する および音声サーバとして使用する Cisco Unified Communications Manager (CUCM)に接続する ため a に Cisco 適応型セキュリティ アプライアンス (ASA) ソフトウェア接続するために Secure Sockets Layer (SSL) プロトコル (Cisco AnyConnect セキュア モビリティ クライアン ト)を使用する (ASA)。

VPN 電話との AnyConnect の設定例に関しては、これらの文書を参照して下さい:

- IP Phone を使用する SSLVPN トンネルの設定例
- ・証明書認証を使用した AnyConnect VPN Phone の設定例

## 背景説明

IP 電話を使用して SSL VPN を展開する前に、ASA 用と CUCM の米国輸出制限バージョン用の AnyConnect ライセンスに関する次の初期要件が満たされていることを確認します。

## ASA 上の VPN 電話ライセンスの確認

VPN 電話ライセンスは ASA の機能を有効にします。 AnyConnect (IP 電話かどうかに関係なく)と接続可能なユーザ数を確認するには、AnyConnect Premium SSL ライセンスをチェックします。 詳細については、「<u>IP Phone およびモバイル VPN 接続に ASA ライセンスが必要な理由</u>」 を参照してください。

ASA で、**show version command** コマンドを使用して、機能が有効になっているかどうかをチェックします。 ライセンス名は ASA リリースによって異なります。

• ASA リリース 8.0.x: ライセンス名は AnyConnect for Linksys Phone です。

• ASA リリース 8.2.x 以降: ライセンス名は AnyConnect for Cisco VPN Phone です。

ASA リリース 8.0.x のための例はここにあります:

ASA5505(config)# **show ver** 

Cisco Adaptive Security Appliance Software Version 8.0(5) Device Manager Version 7.0(2) <snip> Licensed features for this platform: VPN Peers : 10 WebVPN Peers : 2 AnyConnect for Linksys phone : Disabled <snip> This platform has a Base license.

ASA リリース 8.2.x およびそれ以降のための例はここにあります:

ASA5520-C(config)# **show ver** 

Cisco Adaptive Security Appliance Software Version 9.1(1) Device Manager Version 7.1(1) <snip> Licensed features for this platform: AnyConnect Premium Peers : 2 perpetual AnyConnect Essentials : Disabled perpetual **AnyConnect for Cisco VPN Phone : Disabled perpetual** <snip> This platform has an ASA 5520 VPN Plus license.

## 輸出制限 CUCM と輸出無制限 CUCM

VPN 電話機能を利用するには、CUCM の米国輸出制限バージョンを展開する必要があります。

CUCM の米国輸出制限バージョンを使用する場合は、次の点に注意してください。

- IP 電話のセキュリティ設定がシグナリングとメディアの暗号化を無効にするように変更され ます。 これには VPN 電話機能による暗号化が含まれます。
- インポート/エクスポート経由で VPN の詳細をエクスポートできません。
- [VPN Profile]、[VPN Gateway]、[VPN Group]、および [VPN Feature Configuration] の各チェ ックボックスが表示されません。

注: CUCM の米国輸出無制限バージョンにアップグレードすると、このソフトウェアの米国

輸出制限バージョンにアップグレードしたり、その新規インストールを実行したりできなく なります。

## ASA の一般的な問題

**注:** showコマンド出力の分析を表示するために <u>Cisco CLI アナライザ</u>(登録ユーザのみ)を 使用できます。 debug コマンドを使用する前にまた <u>Debug コマンド</u> Ciscoドキュメント<u>の</u> 重要な情報を</u>参照する必要があります。

## ASA で使用する証明書

ASA では、自己署名 SSL 証明書、サードパーティ SSL 証明書、およびワイルドカード証明書を 使用できます。 このすべてが IP 電話と ASA 間の通信を保護します。

使用できるのは 1 つの ID 証明書だけです、これは、各インターフェイスに 1 つの証明書しか割 り当てることができないためです。

サードパーティ SSL 証明書の場合は、ASA にチェーン全体をインストールして、中間証明書と ルート証明書を含めます。

## ASA エクスポートおよび CUCM インポート用のトラストポイント/証明書

SSL ネゴシエーション中に ASA から IP 電話に提示される証明書は、ASA からエクスポートして、CUCM にインポートする必要があります。 IP 電話が接続されているインターフェイスに割り 当てられたトラストポイントをチェックして、ASA からエクスポートする証明書を確認します。

show run ssl コマンドを使用して、エクスポートするトラストポイント(証明書)を確認します 。 詳細については、「<u>証明書認証を使用した AnyConnect VPN Phone の設定例</u>」を参照してく ださい。 **注:** 1つ以上の ASA にサード パーティ 証明書を展開する場合、各 ID証明を各 ASA からエク スポートし、次に電話 VPN 信頼として CUCM にインポートする必要があります。

#### ASA は設定された RSA 証明書の代りに ECDSA 自己署名証明書を示します

この問題が発生するとき、新しいモデル電話はより古いモデル電話は問題を直面しないが接続されることができません。 この問題が発生するときここにログオンします電話をであって下さい:

ASA5520-C(config)# show ver

Cisco Adaptive Security Appliance Software Version 9.1(1) Device Manager Version 7.1(1) <snip> Licensed features for this platform: AnyConnect Premium Peers : 2 perpetual AnyConnect Essentials : Disabled perpetual AnyConnect for Cisco VPN Phone : Disabled perpetual <snip> This platform has an ASA 5520 VPN Plus license.

バージョン 9.4.1 および それ 以降では、楕円カーブ暗号解読法は SSL/TLS のためにサポートさ れます。新しい電話モデルのような楕円曲線可能な SSL VPN クライアントが ASA に接続する とき、楕円カーブ暗号スイートはネゴシエートされ、ASA は対応するインターフェイスが RSA ベースのトラストポイントで設定される時でさえ、楕円カーブ証明書との SSL VPN クライアン トを示します。 ASA が自己署名 SSL 証明書を示すことを、管理者が ssl 暗号コマンドによって 対応する暗号スイートを取除く必要がある防ぐために。 たとえば、RSA トラストポイントで設 定されるインターフェイスのために RSA ベースの暗号だけネゴシエートされるように、管理者 はこのコマンドを実行できます:

ssl cipher tlsv1.2 custom "AES256-SHA:AES128-SHA:DHE-RSA-AES256-SHA:DHE-RSA-AES128-SHA"

Cisco バグ ID <u>CSCuu02848</u> の実装によって、優先順位は設定に与えられます。 明示的設定 証明 書は常に使用されます。 自己署名証明書は設定された証明書がない時だけ使用されます。

| 提案されたクライアント暗号 | RSA 証明書だけ               | EC 証明書だけ            | 両方の証明書                  | な       |
|---------------|-------------------------|---------------------|-------------------------|---------|
| RSA はただ暗号化します | RSA 証明書を使用              | RSA 自己署名証明書を使用      | RSA 証明書を使用              | RS      |
|               | します<br>RSA 暗号を使用し<br>ます | します<br>RSA 暗号を使用します | します<br>RSA 暗号を使用し<br>ます | し<br>RS |

| EC はただ暗号化します(ま<br>れ) | 接続は失敗します                              | EC 証明書を使用します<br>EC 暗号を使用します | EC 証明書を使用し<br>ます<br>EC 暗号を使用しま<br>す | EC<br>まっ<br>EC |
|----------------------|---------------------------------------|-----------------------------|-------------------------------------|----------------|
| 両方の暗号だけ              | RSA 証明書を使用<br>します<br>RSA 暗号を使用し<br>ます | EC 証明書を使用します<br>EC 暗号を使用します | EC 証明書を使用し<br>ます<br>EC 暗号を使用しま<br>す | EC<br>まっ<br>EC |

#### IP 電話ユーザの認証用の外部データベース

IP Phone ユーザを認証するために外部 データベースを使用できます。 Lightweight Directory Access Protocol(LDAP)または Remote Authentication Dial In User Service (RADIUS)のよう なプロトコルは VPN 電話ユーザの認証に使用することができます。

## ASA 証明書と VPN 電話信頼リスト間での証明書ハッシュの照合

ASA SSL インターフェイスに割り当てられた証明書をダウンロードして CUCM 内の電話 VPN 信頼証明書としてアップロードする必要があることに注意してください。 環境によっては、ASA から提示されるこの証明書のハッシュと、CUCM サーバが生成してコンフィギュレーション ファ イル経由で VPN 電話にプッシュするハッシュが一致しない場合があります。

設定が完了したら、IP 電話と ASA 間の VPN 接続をテストしてください。 接続に成功しない場 合は、ASA 証明書のハッシュと、IP 電話で想定されているハッシュが一致するかどうかを確認し ます。

- 1. ASA から提示されるセキュア ハッシュ アルゴリズム 1(SHA1)ハッシュを確認します。
- 2. CUCM から IP 電話コンフィギュレーション ファイルをダウンロードするには、TFTP を使用します。
- 3. ハッシュは、16 進数から Base 64 に、または、Base 64 から 16 進数にデコードします。

SHA1 ハッシュの確認

ASA は、IP 電話が接続されているインターフェイス上で ssl trustpoint コマンドを使用して適用

## された証明書を提示します。 この証明書をチェックするには、ブラウザ(この例では Firefox)を開いて、電話を接続する URL(group-url)を入力します。

| ge into maps//10.150.10.                                                                                                    | 140/+CSCOE+/logon.html?fcadbadd=1                                                                                                    |              |
|----------------------------------------------------------------------------------------------------|----------------------------------------------------------------------------------------------------|--------------|
| 🚵 🔚 🕂                                                                                                    |                                                                                                    |              |
| ieneral Media Permi                                                                                                    | ssions Security                                                                                                    |              |
|                                                                                                    |                                                                                                    |              |
| bsite Identity                                                                                                    |                                                                                                    |              |
| ebsite: 10.198.16.14                                                                                                    | 10                                                                                                    |              |
| wner: This website                                                                                                    | does not supply ownership information.                                                                                                    |              |
| erified by: ASA Tempor                                                                                                    | ary Self Signed Certificate                                                                                                    |              |
|                                                                                                    |                                                                                                    |              |
|                                                                                                    |                                                                                                    | w Certificat |
| ficate Viewer"ASA Tempo                                                                                                    | rany Self Signed Certificate"                                                                                                    | ×            |
| neare menen Ask rempo                                                                                                    |                                                                                                    |              |
| neral <u>D</u> etails                                                                                                    |                                                                                                    |              |
| NAME AND ADDRESS OF ADDRESS OF AD |                                                                                                    | kie          |
| Could not verify this cer                                                                                                    | tificate for unknown reasons.                                                                                                    |              |
| Issued To                                                                                                    |                                                                                                    | ord          |
| Common Name (CN)                                                                                                    | ASA Temporary Self Signed Certificate                                                                                                    |              |
|                                                                                                    | Net Det Of Catificates                                                                                                    |              |
| Organization (O)                                                                                                    | <not certificate="" of="" part=""></not>                                                                                                    |              |
| Organization (O)<br>Organizational Unit (OU)                                                                                                    | <not certificate="" of="" part=""></not>                                                                                                    |              |
| Organization (O)<br>Organizational Unit (OU)<br>Serial Number                                                                                                    | <not certificate="" of="" part=""><br/>OF:F2:C4:50</not>                                                                                                    |              |
| Organization (O)<br>Organizational Unit (OU)<br>Serial Number<br>Issued By                                                                                                    | <not certificate="" of="" part=""><br/><not certificate="" of="" part=""><br/>DF:F2:C4:50</not></not>                                                                                                    | rk           |
| Organization (O)<br>Organizational Unit (OU)<br>Serial Number<br>Issued By<br>Common Name (CN)                                                                                                    | <not certificate="" of="" part=""><br/><not certificate="" of="" part=""><br/>DF:F2:C4:50<br/>ASA Temporary Self Signed Certificate</not></not>                                                                                                    | rk.          |
| Organization (O)<br>Organizational Unit (OU)<br>Serial Number<br>Issued By<br>Common Name (CN)<br>Organization (O)                                                                                                    | <not certificate="" of="" part=""><br/><not certificate="" of="" part=""><br/>DF:F2:C4:50<br/>ASA Temporary Self Signed Certificate<br/>ASA Temporary Self Signed Certificate</not></not>                                                                                                    | rk.          |
| Organization (O)<br>Organizational Unit (OU)<br>Serial Number<br>Issued By<br>Common Name (CN)<br>Organization (O)<br>Organizational Unit (OU)                                                                                                    | <not certificate="" of="" part=""><br/><not certificate="" of="" part=""><br/>DF:F2:C4:50<br/>ASA Temporary Self Signed Certificate<br/>ASA Temporary Self Signed Certificate<br/><not certificate="" of="" part=""></not></not></not>                                                                                               | rk.          |
| Organization (O)<br>Organizational Unit (OU)<br>Serial Number<br>Issued By<br>Common Name (CN)<br>Organization (O)<br>Organizational Unit (OU)<br>Validity                                                                                                    | <not certificate="" of="" part=""><br/><not certificate="" of="" part=""><br/>DF:F2:C4:50<br/>ASA Temporary Self Signed Certificate<br/>ASA Temporary Self Signed Certificate<br/><not certificate="" of="" part=""></not></not></not>                                                                                               | rk.          |
| Organization (O)<br>Organizational Unit (OU)<br>Serial Number<br>Issued By<br>Common Name (CN)<br>Organization (O)<br>Organizational Unit (OU)<br>Validity<br>Issued On                                                                                                    | <not certificate="" of="" part=""><br/><not certificate="" of="" part=""><br/>DF:F2:C4:50<br/>ASA Temporary Self Signed Certificate<br/>ASA Temporary Self Signed Certificate<br/><not certificate="" of="" part=""><br/>12/09/2012</not></not></not>                                                                                | rk.          |
| Organization (O)<br>Organizational Unit (OU)<br>Serial Number<br>Issued By<br>Common Name (CN)<br>Organization (O)<br>Organizational Unit (OU)<br>Validity<br>Issued On<br>Expires On                                                                                                    | <not certificate="" of="" part=""><br/><not certificate="" of="" part=""><br/>DF:F2:C4:50<br/>ASA Temporary Self Signed Certificate<br/>ASA Temporary Self Signed Certificate<br/><not certificate="" of="" part=""><br/>12/09/2012<br/>12/07/2022</not></not></not>                                                                 | :k.          |
| Organization (O)<br>Organizational Unit (OU)<br>Serial Number<br>Issued By<br>Common Name (CN)<br>Organization (O)<br>Organizational Unit (OU)<br>Validity<br>Issued On<br>Expires On                                                                                                    | <not certificate="" of="" part=""><br/><not certificate="" of="" part=""><br/>DF:F2:C4:50<br/>ASA Temporary Self Signed Certificate<br/>ASA Temporary Self Signed Certificate<br/><not certificate="" of="" part=""><br/>12/09/2012<br/>12/07/2022</not></not></not>                                                                 | 'k.          |
| Organization (O)<br>Organizational Unit (OU)<br>Serial Number<br>Issued By<br>Common Name (CN)<br>Organization (O)<br>Organizational Unit (OU)<br>Validity<br>Issued On<br>Expires On<br>Fingerprints<br>SHA1 Fingerprint                                                                                                    | <not certificate="" of="" part=""><br/><not certificate="" of="" part=""><br/>DF:F2:C4:50<br/>ASA Temporary Self Signed Certificate<br/>ASA Temporary Self Signed Certificate<br/><not certificate="" of="" part=""><br/>12/09/2012<br/>12/07/2022<br/>E5:7E:81:EA:99:54:C1:44:97:66:78:D0:E2:41:8C:DF:79:A9:31:76</not></not></not> | rk.          |

## IP 電話コンフィギュレーション ファイルのダウンロード

CUCM へのダイレクト アクセスを備えた PC から、接続の問題がある電話の TFTP コンフィギュ レーション ファイルをダウンロードします。 次の 2 種類のダウンロード方法があります。

1. Windows の CLI セッションを開き、tftp を-i <TFTP Server> GET SEP <Phone MAC アド レス >.cnf.xml コマンド使用して下さい。

**注**: ものと同じようなエラーを下記に受け取る場合、TFTP クライアント機能が有効に なる ことを確認する必要があります。

Administrator: Command Prompt

Microsoft Windows [Version 6.1.7601] Copyright (c) 2009 Microsoft Corporation. All rights reserved. C:\Users\pkinane>tftp 14.48.38.5 get BAT.xtl 'tftp' is not recognized as an internal or external command, operable program or batch file.

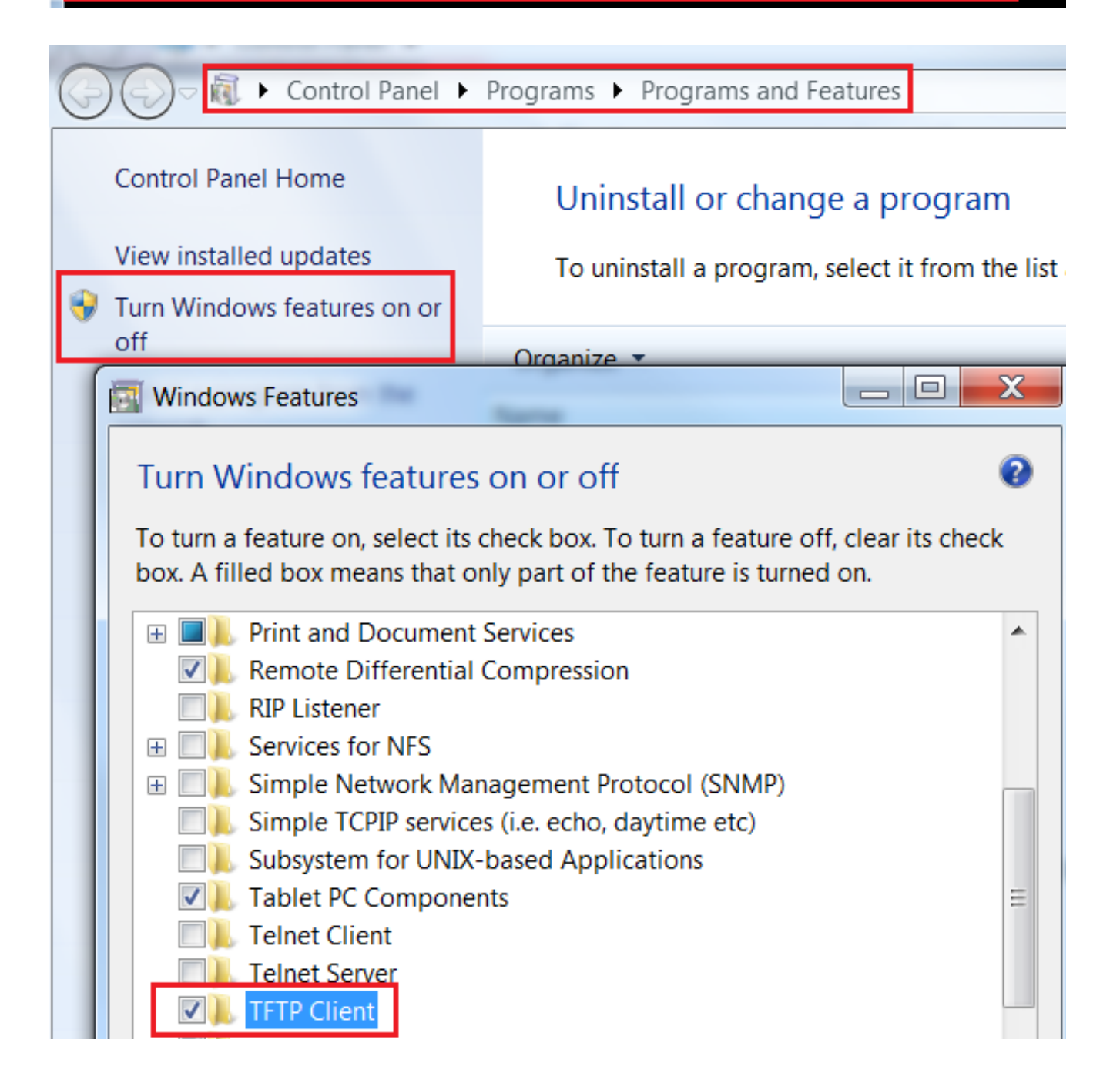

2. ファイルをダウンロードするのに <u>Tftpd32</u> のようなアプリケーションを使用して下さい:

| Server interfac    | ory C:\Program Fil        | es\TFTP                | ·                           | <u>B</u> rowse<br>Show Dir    |       |
|--------------------|---------------------------|------------------------|-----------------------------|-------------------------------|-------|
| Tftp Server        | Tftp Client Syslog        | g server               |                             |                               |       |
| Host 10.1          | 0.10.1<br>8CB64E576113 cm | Port 69                |                             |                               |       |
| Block Defa<br>Size | ault 💌 🔲 Ser              | nd full path to server |                             |                               |       |
|                    | <u>G</u> et <u>P</u> ut   | Tftpd32                |                             |                               |       |
|                    |                           |                        | / blocks tra<br>block retra | insferred in 3 se<br>nsmitted | conds |
|                    | 20 100                    |                        |                             |                               |       |

3. ファイルがダウンロードされたら、XML を開き、*vpnGroup* 設定を見つけて下さい。 次の 例で、確認すべきセクションと certHash を示します。

```
<vpnGroup>
<mtu>l290</mtu>
<failConnectTime>30</failConnectTime>
<authMethod>2</authMethod>
<pswdPersistent>0</pswdPersistent>
<autoNetDetect>0</autoNetDetect>
<enableHostIDCheck>0</enableHostIDCheck>
<addresses>
<urll>https://10.198.16.140/VPNPhone</urll>
</addresses>
<credentials>
<hashAlg>0</hashAlg>
</credentials>
</credentials>
</vpnGroup>
```

ハッシュのデコード

両方のハッシュ値が一致することを確認します。 ブラウザはハッシュを 16 進数形式で表示しま すが、XML ファイルでは Base 64 が使用されるため、一致を確認するには一方の形式から他方の 形式に変換する必要があります。 さまざまな変換ツールを使用できます。 1 つの例が TRANSLATOR, BINARY です。

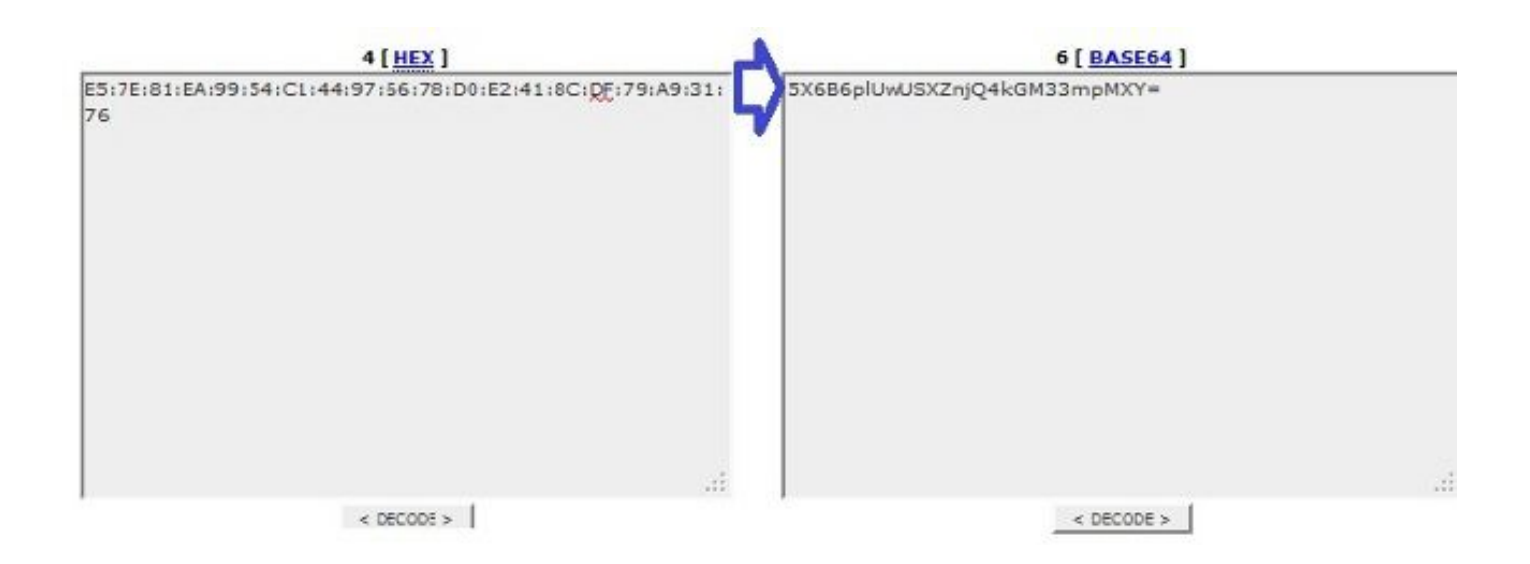

**注:** 上記ハッシュ値が一致しなかった場合は、VPN 電話が ASA とネゴシエートされた接続 を信頼しないため、接続に失敗します。

### VPN ロードバランシングと IP 電話

負荷分散された SSL VPN は VPN 電話でサポートされません。 VPN 電話は、実際の証明書を検証しませんが、代わりに、CUCM からプッシュダウンされたハッシュを使用してサーバを検証します。 VPN ロードバランシングの原理は HTTP リダイレクトであり、電話機が複数の証明書を検証する必要があるため、エラーが発生します。 VPN ロードバランシング エラーの症状には次のようなものがあります。

- 電話機がサーバ間を往復するため、接続に異常に時間がかかったり、最終的に失敗したりします。
- •電話機のログには次のようなメッセージが書き込まれます。

<vpnGroup> <mtu>1290</mtu> <failConnectTime>30</failConnectTime> <authMethod>2</authMethod> <pswdPersistent>0</pswdPersistent>

```
<autoNetDetect>0</autoNetDetect>
<enableHostIDCheck>0</enableHostIDCheck>
<addresses>
<urll>https://10.198.16.140/VPNPhone</urll>
</addresses>
<credentials>
<hashAlg>0</hashAlg>
<certHash1>5X6B6plUwUSXZnjQ4kGM33mpMXY=</certHash1>
</credentials>
</vpnGroup>
```

## CSD と IP 電話

現在、IP 電話は Cisco Secure Desktop(CSD)をサポートしていないため、CSD が tunnelgroup に対してまたは ASA 内でグローバルに有効になっている場合は接続が行われません。

最初に ASA に有効に なる CSD があるかどうか、確認して下さい。 ASA CLI で show run webvpn コマンドを入力して下さい:

ASA5510-F# show run webvpn webvpn enable outside csd image disk0:/csd\_3.6.6210-k9.pkg csd enable anyconnect image disk0:/anyconnect-win-3.1.00495-k9.pkg 1 anyconnect enable ASA5510-F#

CSD 問題を IP Phone 接続の間にチェックするために、ASA のログかデバッグをチェックして下 さい。

## ASA ログ

```
ASA5510-F# show run webvpn

webvpn

enable outside

csd image disk0:/csd_3.6.6210-k9.pkg

csd enable

anyconnect image disk0:/anyconnect-win-3.1.00495-k9.pkg 1

anyconnect enable

ASA5510-F#
```

ASA デバッグ

debug webvpn anyconnect 255
<snip>
Tunnel Group: VPNPhone, Client Cert Auth Success.
WebVPN: CSD data not sent from client
http\_remove\_auth\_handle(): handle 24 not found!
<snip>

**注:** AnyConnect ユーザの高負荷との大きい配備では、Cisco は**デバッグ webvpn** anyconnect を有効に しないことを推奨します。 この出力は IP アドレスで絞り込むことが できないため、大量の情報が生成される可能性があります。

ASA バージョン 8.2 および それ 以降では、トンネル グループの webvpn 属性の下で命じますな し **csd を**適用して下さい:

tunnel-group VPNPhone webvpn-attributes
authentication certificate
group-url https://asa5520-c.cisco.com/VPNPhone enable
without-csd

以前のバージョンの ASA では、これができなかったため、唯一の回避策が CSD をグローバルに 無効にすることでした。

Cisco Adaptive Security Device Manager(ASDM)で、この例で示すように、特定の接続プロファイルの CSD を無効にすることができます。

| Basic<br>Advanced<br>General<br>Client Addressing<br>Authentication | Enable the display of Radius Reject-                                                                                                    | Message on the login screen when authentication is rejected<br>ges on the login screen                    |
|---------------------------------------------------------------------|----------------------------------------------------------------------------------------------------|----------------------------------------------------------------------------------------------------|
| Secondary Authenticat                                               | This SSL VPN access method will present                                                                                                    | a list of aliases configured for all connection profiles. You must enable the                             |
| Authorization<br>Accounting<br>                                     | Login Page Setting in the main panel to o                                                                                                    | e editable.) 🔞                                                                                            |
|                                                                     | Alias                                                                                                    | Enabled                                                                                                   |
|                                                                     | Cours LIDIa                                                                                                    |                                                                                                    |
|                                                                     | Group URLs<br>This SSL VPN access method will automat<br>Add 2 Delete (The table is in-line)                                                   | ically select the connection profile, without the need for user selection.                                |
|                                                                     | Group URLs<br>This SSL VPN access method will automat<br>Add 2 Delete (The table is in-lin<br>URL                                              | ically select the connection profile, without the need for user selection.<br>e editable.) ()<br>Enabled  |
|                                                                     | Group URLs<br>This SSL VPN access method will automation<br>Add C Delete (The table is in-line)<br>URL<br>https://asa5520-c.cisco.com/VPNPhone | tically select the connection profile, without the need for user selection.<br>e editable.) ()<br>Enabled |

**注:** CSD を消すためにグループ URL を特色になります使用して下さい。

DAP ルール

ほとんどの展開では、IP 電話が ASA に接続されるだけでなく、さまざまなタイプのマシン (Microsoft、Linux、Mac OS)とモバイル デバイス(Android、iOS)も接続されます。 そのた め、ダイナミック アクセス ポリシー(DAP)ルールの既存の設定が見つかることがよくありま す。このルールでは、大抵、DfltAccessPolicy の下の Default Action が接続の停止になっています 。

このような場合は、VPN 電話用の別の DAP ルールを作成します。 特定のパラメータを、接続プロファイルのような使用し、続く操作を設定 して下さい:

| escription:                                                                                                    |                                                                               |                                    |                                                           | ACL Priorit                                         |
|----------------------------------------------------------------------------------------------------|-------------------------------------------------------------------------------|------------------------------------|-----------------------------------------------------------|-----------------------------------------------------|
| Selection Criteria<br>Define the AAA and endpoint a<br>below and every endpoint attr<br>specify the logical expression t | attributes used to select this ac<br>ibute has been satisfied. These<br>text. | cess policy. A p<br>attributes can | blicy is used when a user's<br>be created using the table | authorization attributes<br>s below and/or by expan |
| User has ANY of the following                                                                                            | AAA Attributes values 👻                                                       |                                    | and the following e                                       | ndpoint attributes are sa                           |
| AAA Attribute Operation                                                                                                  | /Value                                                                        | Add                                | Endpoint ID                                               | Name/Operation/V                                    |
|                                                                                                    |                                                                               | Edit                               |                                                           |                                                     |
|                                                                                                    |                                                                               | Delete                             |                                                           |                                                     |
| ſ                                                                                                    | 🔂 Add AAA Attribute                                                           |                                    |                                                           |                                                     |
| Advanced                                                                                                    | AAA Attribute Type: Cisco                                                     |                                    |                                                           |                                                     |
| Access/Authorization Policy Al<br>Configure access/authorizat                                                            | Group Policy:                                                                 | = 👻 Group                          | Policy_VPNPhone                                           |                                                     |
| group-policy hierarchy. The that are not specified in DAP                                                                | Assigned IPv4 Address:                                                        | = 🐨                                |                                                           |                                                     |
| Action Network ACL Filter                                                                                                | Assigned IPv6 Address:                                                        | = +                                |                                                           |                                                     |
|                                                                                                    | Connection Profile:                                                           |                                    | none                                                      |                                                     |
| Action:      Continue                                                                                                    | Username:                                                                     | = +                                |                                                           |                                                     |
| Specify the message that                                                                                                 | Username2:                                                                    | = _                                |                                                           |                                                     |
|                                                                                                    | SCEP Required:                                                                | = 👻 true                           |                                                           |                                                     |

IP 電話専用の DAP ポリシーを作成しなかった場合は、ASA に DfltAccessPolicy 違反と失敗した 接続が表示されます。

%ASA-6-716038: Group <DfltGrpPolicy> User <CP-7962G-SEP8CB64F576113> IP <172.16.250.9> Authentication: successful, Session Type: WebVPN. %ASA-7-734003: DAP: User CP-7962G-SEP8CB64F576113, Addr 172.16.250.9: Session Attribute aaa.cisco.grouppolicy = GroupPolicy\_VPNPhone <snip> %ASA-6-734001: DAP: User CP-7962G-SEP8CB64F576113, Addr 172.16.250.9, Connection AnyConnect: The following DAP records were selected for this connection: DfltAccessPolicy %ASA-5-734002: DAP: User CP-7962G-SEP8CB64F576113, Addr 172.16.250.9: Connection terminated by the following DAP records: DfltAccessPolicy %ASA-7-746012: user-identity: Add IP-User mapping 10.10.10.10 -LOCAL\CP-7962G-SEP8CB64F576113 Succeeded - VPN user %ASA-4-722051: Group <GroupPolicy\_VPNPhone> User <CP-7962G-SEP8CB64F576113> IP <172.16.250.9> Address <10.10.10.10> assigned to session %ASA-6-734001: DAP: User CP-7962G-SEP8CB64F576113, Addr 172.16.250.9, Connection AnyConnect: The following DAP records were selected for this connection: VPNPhone

## DfltGrpPolicy またはその他のグループからの継承値

多くの場合、DfltGrpPolicy は複数のオプションを使用してセットアップされます。 デフォルトで 、これらの設定は、IP 電話で使用すべき group-policy 内で手動で指定されなかった場合に、IP 電 話セッションに継承されます。

DfltGrpPolicy から継承された場合に接続に影響するパラメータは次のとおりです。

- group-lock
- vpn-tunnel-protocol
- vpn-simultaneous-logins
- vpn-filter

DfltGrpPolicy および GroupPolicy\_VPNPhone でこの設定例があると仮定して下さい:

group-policy DfltGrpPolicy attributes
vpn-simultaneous-logins 0
vpn-tunnel-protocol ikev1 ikev2 l2tp-ipsec ssl-clientless
group-lock value DefaultWEBVPNGroup
vpn-filter value NO-TRAFFIC

group-policy GroupPolicy\_VPNPhone attributes wins-server none dns-server value 10.198.29.20 default-domain value cisco.com 接続は GroupPolicy\_VPNPhone の下で明示的に 規定 されなかった受継ぎ、IP Phone に接続の間 に情報すべてを押します DfltGrpPolicy からのパラメータを。

これを避けるために、手動で グループで直接必要とする値を規定 して下さい:

group-policy GroupPolicy\_VPNPhone internal
group-policy GroupPolicy\_VPNPhone attributes
wins-server none
dns-server value 10.198.29.20
vpn-simultaneous-logins 3
vpn-tunnel-protocol ssl-client
group-lock value VPNPhone
vpn-filter none
default-domain value cisco.com

#### DfltGrpPolicy のデフォルト値を確認するには、**show run all group-policy** コマンドを使用します。 次の例で、出力の違いを明示します。

ASA5510-F# show run group-policy DfltGrpPolicy group-policy DfltGrpPolicy attributes dns-server value 10.198.29.20 10.198.29.21 vpn-tunnel-protocol ikev1 ikev2 l2tp-ipsec ssl-client ssl-clientless default-domain value cisco.com ASA5510-F#

ASA5510-F# sh run all group-policy DfltGrpPolicy group-policy DfltGrpPolicy internal group-policy DfltGrpPolicy attributes banner none wins-server none dns-server value 10.198.29.20 10.198.29.21 dhcp-network-scope none vpn-access-hours none vpn-simultaneous-logins 3 vpn-idle-timeout 30 vpn-idle-timeout alert-interval 1 vpn-session-timeout none vpn-session-timeout alert-interval 1 vpn-filter none ipv6-vpn-filter none vpn-tunnel-protocol ikev1 ikev2 l2tp-ipsec ssl-client ssl-clientless

ASDM 経由で属性を継承した group-policy の出力を以下に示します。

| Name: DfltGrpPol                | łcy                                     | Name: VPNPhone                         |             |                                   |
|---------------------------------|-----------------------------------------|----------------------------------------|-------------|-----------------------------------|
| Banner:                         |                                         | Banner: 👿 Inherit                      |             |                                   |
| SCEP forwarding URL:            |                                         | SCEP forwarding URL: 📝 Inherit         |             |                                   |
| Address Pools;                  |                                         | Address Pools: 📝 Inherit               |             |                                   |
| IPv6 Address Pools:             |                                         | 12v6 Address Pools: 📝 Inherit          |             |                                   |
| More Options                    |                                         | More Options                           |             |                                   |
| Tunneling Protocols:            | 😨 Clentiess SSL VPN 🔯 SSL VPN Clent 🔯 : | Tunneling Protocols:                   | 🔽 Inherit   | Clientless SSL VPN                |
| Filter:                         | None                                    | filter:                                | 🔽 Inherit   |                                   |
| NAC Policy:                     | None                                    | NAC Policy:                            | 🔽 Inherit   |                                   |
| Access Hours:                   | - Unrestricted                          | Access Hours:                          | 🔽 Inherit   |                                   |
| Simultaneous Logins:            | 3                                       | Simultaneous Logins:                   | 🔽 Inherit   |                                   |
| Restrict access to VLAN:        | - Unrestricted -                        | Restrict access to VLAN:               | Dinherit    |                                   |
| Connection Profile (Tunnel Grou | p) Lode: None                           | Connection Profile (Tunnel Group) Lock | : 🔽 Inherit |                                   |
| Maximum Connect Time:           | Unlimited minutes                       | Maximum Connect Time:                  | I Inherit   | Unimited minutes                  |
| Idle Timeout:                   | None 30 minutes                         | Ide Timeout:                           | V Inherit   | None minutes                      |
| On smart card removal:          | Disconnect      O Keep the connection   | On smart card removal:                 | V Inherit   | Olisconnect C Keep the connection |

## サポートされる暗号方式

7962G IP 電話とファームウェア バージョン 9.1.1 でテストされた AnyConnect VPN 電話は、どちらも Advanced Encryption Standard (AES) である AES256-SHA と AES128-SHA の 2 つの暗号方式のみをサポートします。 正しい暗号が ASA で規定 されない場合、接続は ASA ログに示すように、拒否されます:

%ASA-7-725010: Device supports the following 2 cipher(s). %ASA-7-725011: Cipher[1] : RC4-SHA %ASA-7-725011: Cipher[2] : DES-CBC3-SHA %ASA-7-725008: SSL client outside:172.16.250.9/52684 proposes the following 2 cipher(s). %ASA-7-725011: Cipher[1] : AES256-SHA %ASA-7-725011: Cipher[2] : AES128-SHA %ASA-7-725011: SSL lib error. Function: SSL3\_GET\_CLIENT\_HELLO Reason: no shared cipher

ASA に有効に なる正しい暗号があるかどうか確認するために show run をすべての ssl 入力し、 ssl コマンドを示して下さい:

ASA5510-F# show run all ssl ssl server-version any ssl client-version any ssl encryption rc4-sha1 aes128-sha1 aes256-sha1 3des-sha1 ssl trust-point SSL outside ASA5510-F#

ASA5510-F# **show ssl** Accept connections using SSLv2, SSLv3 or TLSv1 and negotiate to SSLv3 or TLSv1 Start connections using SSLv3 and negotiate to SSLv3 or TLSv1 **Enabled cipher order: rc4-shal aes128-shal aes256-shal 3des-shal** Disabled ciphers: des-shal rc4-md5 dhe-aes128-shal dhe-aes256-shal null-shal SSL trust-points: outside interface: SSL Certificate authentication is not enabled ASA5510-F#

## CUCM の一般的な問題

## IP 電話に適用されない VPN 設定

CUCM 上でコンフィギュレーション(ゲートウェイ、グループ、およびプロファイル)を作成したら、共通電話プロファイル内の VPN 設定を適用します。

1. [Device] > [Device Settings] > [Common Phone Profile] に移動します。

| CTI Route Point<br>Gatekeeper<br>Gateway<br>Phone<br>Trunk<br>Remote Destination |                                                                                                    |
|----------------------------------------------------------------------------------|----------------------------------------------------------------------------------------------------|
| Device Settings                                                                  | <ul> <li>Device Defaults</li> <li>Firmware Load Information</li> <li>Default Device Profile</li> <li>Device Profile</li> <li>Phone Button Template</li> <li>Softkey Template</li> <li>Phone Services</li> <li>SIP Profile</li> </ul> |

2. VPN 情報を入力します。

| Common Pl  | none Profile Configuration                       |
|------------|--------------------------------------------------|
| Save       | 🗙 Delete 📋 Copy 🎦 Reset 🧷 Apply Config 🕂 Add New |
|            |                                                  |
| VPN Inform | nation —                                         |
| VPN Inforr | Phone -                                          |

3. Device > Phone へのナビゲートは電話 設定にこのプロファイルを割り当てられます確認し、:

| fig C    | Gatekeeper<br>Gateway                 | Related             | Links: Ba | ack To Find/Lis |
|----------|---------------------------------------|---------------------|-----------|-----------------|
|          | Phone                                 |                     |           | _               |
| Desc     | Trunk                                 | Auto 1000           |           |                 |
| )evi     | Remote Destination<br>Device Settings | Default             | •         | View Details    |
| hone Bu  | utton Template*                       | Standard 7962G SCCP | •         | View Details    |
| oftkey 1 | Template                              | Walter Phones       | •         | 1               |

## 証明書認証方法

IP 電話の証明書認証を設定する方法には、 Manufacturer Installed Certificate(MIC)とローカル で有効な証明書(LSC)の 2 種類があります。 状況に最適なオプションを選択するには、「<u>証明</u> <u>書認証を使用した AnyConnect VPN Phone の設定例</u>」を参照してください。

証明書認証を設定するときに、CUCM サーバから証明書(ルート CA)をエクスポートして、 ASA にインポートします。

- 1. CUCM にログインします。
- 2. [Unified OS Administration] > [Security] > [Certificate Management] に移動します。
- 3. Certificate Authority Proxy Function(CAPF)または Cisco\_Manufacturing\_CA を探します。 証明書のタイプは MIC または LSC 証明書認証を使用したかどうかによって異なります。
- 4. ファイルをローカル コンピュータにダウンロードします。

ファイルがダウンロードされれば、CLI による ASA へのログインか ASDM は CA 認証としてお よび証明書をインポートします。

| Certificate List (1 - 2)    | 1 of 21)  |                  |                            |
|-----------------------------|-----------|------------------|----------------------------|
| Find Certificate List where | File Name | ✓ begins with ✓  | Find Clear Filter          |
| Certificate Name            |           | Certificate Type | .PEM File                  |
| tomcat                      | certs     |                  | tomcat.pem                 |
| ipsec                       | certs     | i                | ipsec.pem                  |
| tomcat-trust                | trust     | -certs           | CUCM85.pem                 |
| ipsec-trust                 | trust     | -certs           | CUCM85.pem                 |
| CallManager                 | certs     |                  | CallManager.pem            |
| CAPF                        | certs     |                  | CAPF.pem                   |
| TVS                         | certs     |                  | TVS.pem                    |
| CallManager-trust           | trust     | -certs           | Cisco Manufacturing CA.pem |
| CallManager-trust           | trust     | -certs           | CAP-RTP-001.pem            |
| CallManager-trust           | trust     | -certs           | Cisco Root CA 2048.pem     |
| CallManager-trust           | trust     | -certs           | CAPF-18cf046e.pem          |
| CallManager-trust           | trust     | -certs           | CAP-RTP-002.pem            |

デフォルトでは、VPN をサポートするすべての電話機に MIC があらかじめロードされています 。 7960 および 7940 モデルの電話機には MIC が付属しないため、LSC を安全に登録するための 特別なインストール手順が必要です。

最新の Cisco IP Phone(8811、8841、8851、8861)には、新しい製造元 SHA2 CA によって署 名された MIC 証明書が含まれています。

- CUCM バージョン 10.5(1) は、新しい SHA2 証明書を含んでおり、これを信頼します。
- 以前の CUCM バージョンを実行する場合は、新しい製造元 CA 証明書をダウンロードし、次のいずれかを実行する必要があります。

電話機が LSC を取得するために CAPF を使って認証できるようにするため、証明書を CAPF 信頼にアップロードします。

電話機が SIP 5061 のために MIC を使って認証できるようにする場合は、証明書を CallManager 信頼にアップロードします。

**ヒント**: 現在 CUCM で旧バージョンが実行されている場合は、SHA2 CA を取得するため に<u>このリンク</u>をクリックします。

注意: シスコでは、LSC のインストールのみに MIC を使用することを推奨します。 シス コは、CUCM による TLS 接続の認証で LSC をサポートします。 MIC ルート証明書は侵害 される可能性があるため、TLS 認証やその他の目的で MIC を使用するように電話機を設定 する場合は、お客様の責任で行ってください。 MIC が侵害された場合、シスコは一切の責 任を負いません。 デフォルトで、電話機に LSC が組み込まれている場合は、電話機に MIC が組み込まれているか どうかに関係なく、認証で LSC が使用されます。 電話機に MIC と LSC が組み込まれている場 合は、認証で LSC が使用されます。 電話機に LSC が組み込まれていないが、MIC が組み込まれ ている場合は、認証で MIC が使用されます。

注: 証明書認証の場合は、ASA から SSL 証明書をエクスポートして、CUCM にインポート する必要があることに注意してください。

#### ホスト ID チェック

証明書のタイトル内の一般名(CN)が電話機から VPN 経由で ASA に接続するときに使用され る URL(group-url)と一致しない場合は、CUCM 上のホスト ID チェックを無効にするか、ASA 上のその URL と一致する ASA 内の証明書を使用します。

この操作は、ASA の SSL 証明書がワイルドカード証明書の場合、SSL 証明書に別の SAN(Subject Alternative Name)が含まれている場合、または URL が完全修飾ドメイン名 (FQDN)の代わりに IP アドレスを使用して作成された場合に必要です。

これは、証明書の CN が電話機から到達しようとしている URL と一致しない場合の IP 電話ログ の例です。

1231: NOT 07:07:32.445560 VPNC: DNS has wildcard, starting checks... 1232: ERR 07:07:32.446239 VPNC: Generic third level wildcards are not allowed, stopping checks on host=(test.vpn.com) and dns=(\*.vpn.com) 1233: NOT 07:07:32.446993 VPNC: hostID not found in subjectAltNames 1234: NOT 07:07:32.447703 VPNC: hostID not found in subject name 1235: ERR 07:07:32.448306 VPNC: hostIDCheck failed!!

ホストID を無効に するために**進んだ機能 > VPN > VPN プロファイル**に CUCM を、ナビゲート チェックインして下さい:

| MTU*             | 1290 |
|------------------|------|
| Fail to Connect* | 30   |

## その他のトラブルシューティング

## ASA で使用するログとデバッグ

#### ASA では、これらのデバッグとログを有効にしてトラブルシューティングに利用できます。

1231: NOT 07:07:32.445560 VPNC: DNS has wildcard, starting checks... 1232: ERR 07:07:32.446239 VPNC: Generic third level wildcards are not allowed, stopping checks on host=(test.vpn.com) and dns=(\*.vpn.com) 1233: NOT 07:07:32.446993 VPNC: hostID not found in subjectAltNames 1234: NOT 07:07:32.447703 VPNC: hostID not found in subject name 1235: ERR 07:07:32.448306 VPNC: hostIDCheck failed!!

**注:** AnyConnect ユーザの高負荷との大きい配備では、Cisco は**デバッグ webvpnh** anyconnect を有効に しないことを推奨します。 この出力は IP アドレスで絞り込むことが できないため、大量の情報が生成される可能性があります。

## IP 電話ログ

電話ログにアクセスするには、Web アクセス機能を有効にします。 CUCM にログインして、 [Device] > [Phone] > [Phone Configuration] に移動します。 この機能を有効にする IP 電話を探し て、Web アクセス用のセクションを探します。 IP 電話に設定変更を適用します。

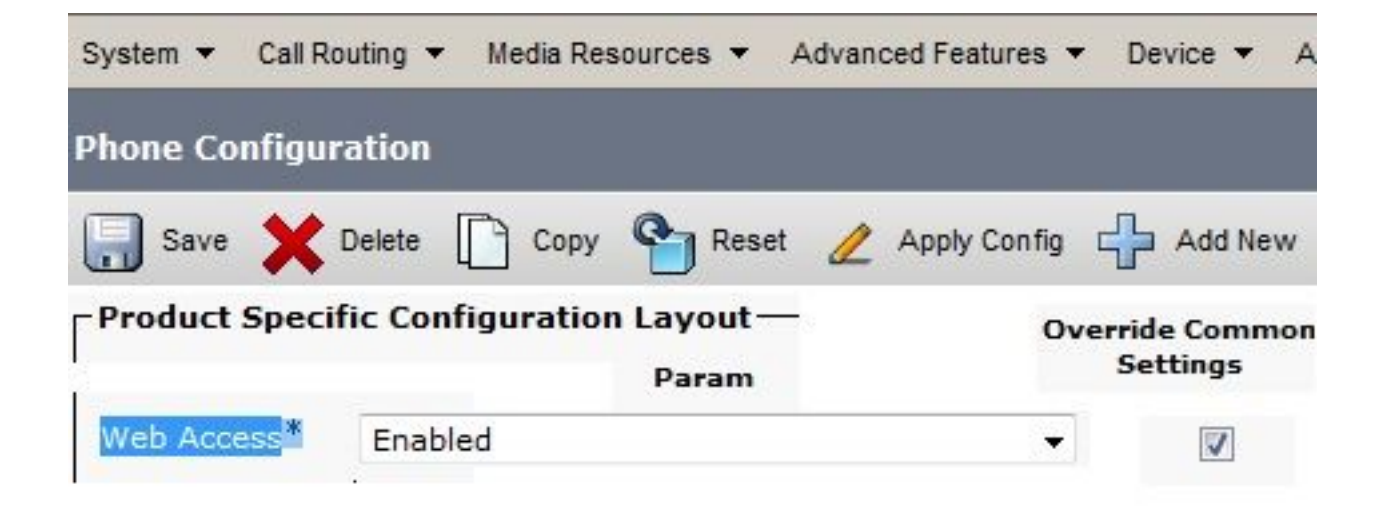

この新しい機能を導入するためにサービスを有効にして電話機をリセットしたら、ブラウザで IP 電話ログにアクセスできます。 そのサブネットへのアクセス権が付与されたコンピュータから電 話機の IP アドレスを使用します。 コンソール ログに行き、5 つのログファイルをチェックして 下さい。 この 5 つのファイルが電話機によって上書きされるため、すべてのファイルをチェック して必要な情報を探す必要があります。

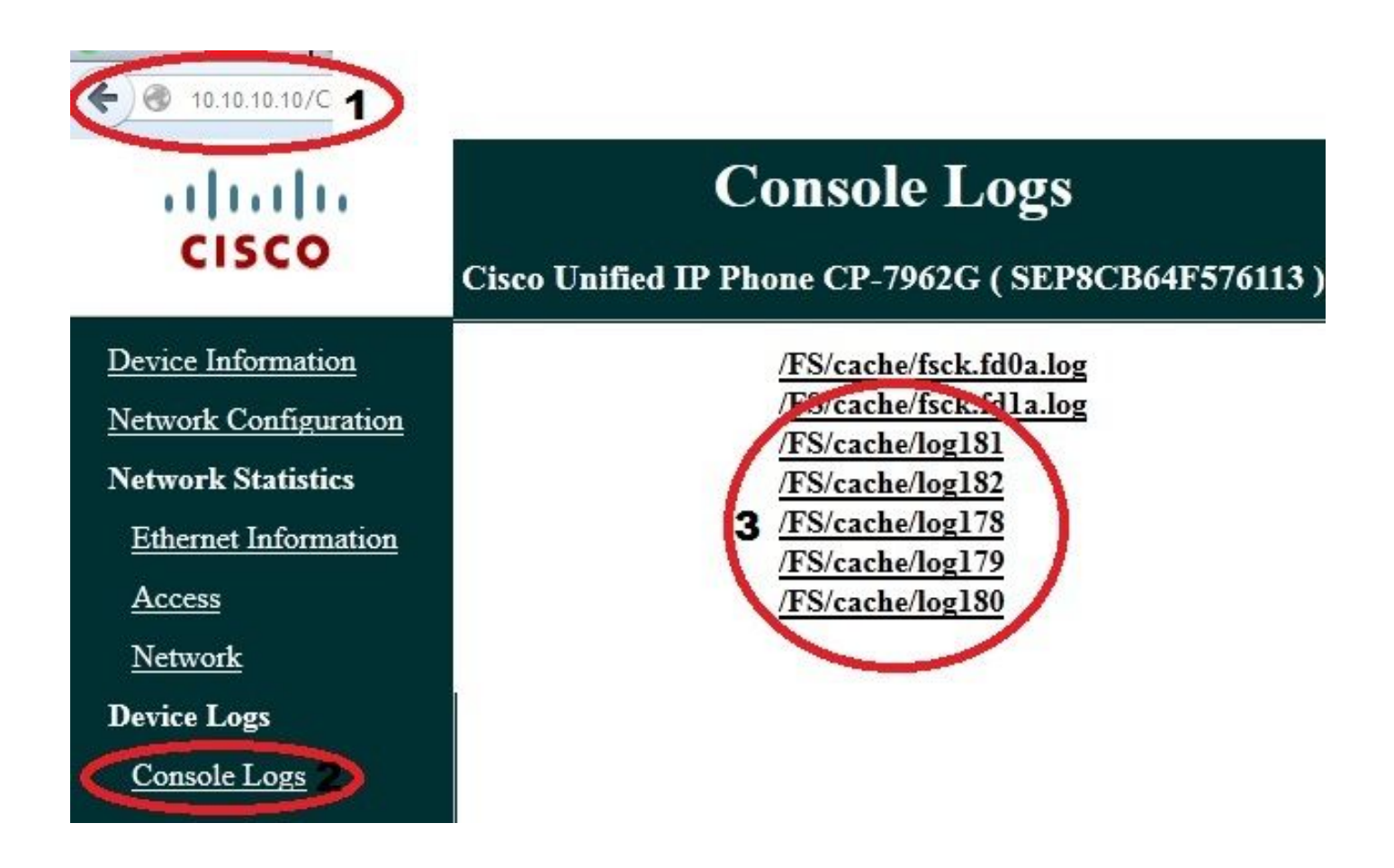

ASA ログと IP 電話ログの関連付けの問題

次の例は、ASA と IP 電話からのログを関連付ける方法を示しています。 この例では、ASA 上の 証明書のハッシュが電話機のコンフィギュレーション ファイル内の証明書のハッシュと一致して いません。これは、ASA 上の証明書が別の証明書に置き換えられたためです。

ASA ログ

%ASA-7-725012: Device chooses cipher : AES128-SHA for the SSL session with client outside:172.16.250.9/50091

%ASA-7-725014: SSL lib error. Function: SSL3\_READ\_BYTES Reason: tlsv1 alert unknown ca

%ASA-6-725006: Device failed SSL handshake with client outside:172.16.250.9/50091

#### 電話ログ

902: NOT 10:19:27.155936 VPNC: ssl\_state\_cb: TLSv1: SSL\_connect: before/connect initialization 903: NOT 10:19:27.162212 VPNC: ssl state cb: TLSv1: SSL connect: unknown state 904: NOT 10:19:27.361610 VPNC: ssl\_state\_cb: TLSv1: SSL\_connect: SSLv3 read server hello A 905: NOT 10:19:27.364687 VPNC: cert\_vfy\_cb: depth:1 of 1, subject: </CN=10.198.16.140/unstructuredName=10.198.16.140> 906: NOT 10:19:27.365344 VPNC: cert\_vfy\_cb: depth:1 of 1, pre\_err: 18 (self signed certificate) 907: NOT 10:19:27.368304 VPNC: cert\_vfy\_cb: peer cert saved: /tmp/leaf.crt 908: NOT 10:19:27.375718 SECD: Leaf cert hash = 1289B8A7AA9FFD84865E38939F3466A61B5608FC 909: ERR 10:19:27.376752 SECD: EROR:secLoadFile: file not found </tmp/issuer.crt> 910: ERR 10:19:27.377361 SECD: Unable to open file /tmp/issuer.crt 911: ERR 10:19:27.420205 VPNC: VPN cert chain verification failed, issuer certificate not found and leaf not trusted 912: ERR 10:19:27.421467 VPNC: ssl\_state\_cb: TLSv1: write: alert: fatal: unknown CA 913: ERR 10:19:27.422295 VPNC: alert\_err: SSL write alert: code 48, unknown CA 914: ERR 10:19:27.423201 VPNC: create\_ssl\_connection: SSL\_connect ret -1 error 1 915: ERR 10:19:27.423820 VPNC: SSL: SSL\_connect: SSL\_ERROR\_SSL (error 1) 916: ERR 10:19:27.424541 VPNC: SSL: SSL\_connect: error:14090086:SSL routines:SSL3\_GET\_SERVER\_CERTIFICATE:certificate verify failed 917: ERR 10:19:27.425156 VPNC: create\_ssl\_connection: SSL setup failure 918: ERR 10:19:27.426473 VPNC: do\_login: create\_ssl\_connection failed 919: NOT 10:19:27.427334 VPNC: vpn\_stop: de-activating vpn 920: NOT 10:19:27.428156 VPNC: vpn\_set\_auto: auto -> auto 921: NOT 10:19:27.428653 VPNC: vpn\_set\_active: activated -> de-activated 922: NOT 10:19:27.429187 VPNC: set\_login\_state: LOGIN: 1 (TRYING) --> 3 (FAILED) 923: NOT 10:19:27.429716 VPNC: set\_login\_state: VPNC : 1 (LoggingIn) --> 3 (LoginFailed) 924: NOT 10:19:27.430297 VPNC: vpnc\_send\_notify: notify type: 1 [LoginFailed] 925: NOT 10:19:27.430812 VPNC: vpnc\_send\_notify: notify code: 37 [SslAlertSrvrCert] 926: NOT 10:19:27.431331 VPNC: vpnc\_send\_notify: notify desc: [alert: Unknown CA (server cert)]

927: NOT 10:19:27.431841 VPNC: vpnc\_send\_notify: sending signal 28 w/ value 13 to pid 14 928: ERR 10:19:27.432467 VPNC: protocol\_handler: login failed

## PC ポート機能へのスパン

コンピュータを電話機に直接接続することができます。 電話機のバックプレーン内にスイッチ ポートがあります。

以前行ったように電話機を設定して、CUCM 上の PC ポートへのスパンを有効にし、設定を適用 します。 電話機が各フレームのコピーを PC に送信し始めます。 分析のためのトラフィックをキ ャプチャ するために混合モードで Wireshark を使用して下さい。

| System  Call Routing                             | ▼ Media Resources ▼ A | Advanced Features 🔻 Device 👻 A |
|--------------------------------------------------|-----------------------|--------------------------------|
| Phone Configuratio                               | n                     |                                |
| Save 🗙 Delet                                     | e 🗋 Copy 🎦 Reset      | 🖉 Apply Config 📫 Add New       |
| Product Specific Configuration Layout —<br>Param |                       | Override Common<br>Settings    |
| Span to PC Port*                                 | Enabled               | *                              |

## VPN 経由で接続された状態での IP 電話設定の変更

IP 電話が AnyConnect 経由でネットワーク外部から接続された状態で、VPN 設定を変更できるか という質問をよく受けます。 答えは「はい」ですが、いくつかの構成設定を確認する必要があり ます。

CUCM 内で必要な変更を加えてから、その変更を電話機に適用します。 新しい設定を電話機にプ ッシュするための 3 つのオプション (Apply Config、Reset、Restart) があります。 3 つすべて のオプションが VPN と電話機および ASA 間の接続を解除しますが、証明書認証が使用されてい る場合は自動的に再接続されます。 認証、許可、およびアカウンティング (AAA)を使用してい る場合は、クレデンシャルの再入力が要求されます。

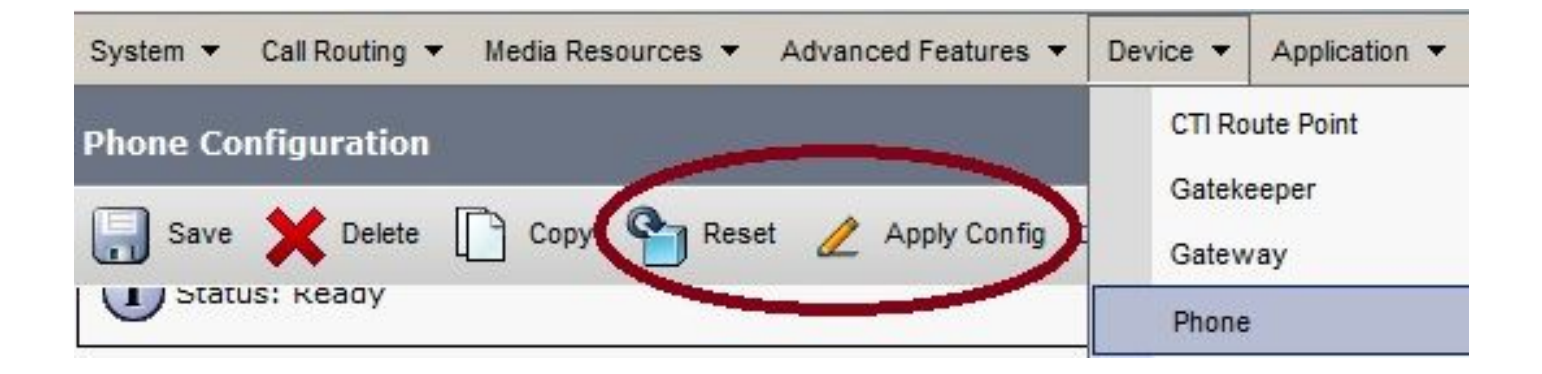

注: IP 電話がリモート側に存在する場合は、外部 DHCP サーバから IP アドレスを受け取る のが一般的です。 IP 電話で CUCM から新しい設定を受信するには、本社の TFTP サーバ に接続する必要があります。 通常は、CUCM が TFTP サーバを兼ねています。

更新されたコンフィギュレーション ファイルを受信するには、TFTP サーバの IP アドレスが電話 機のネットワーク設定内で正しくセットアップされていることを確認します。 確認のために、 DHCP サーバからオプション 150 を使用するか、手動で電話機の TFTP を設定します。 この TFTP サーバには AnyConnect セッション経由でアクセスできます。

IP 電話がローカル DHCP サーバから TFTP サーバを受信しているが、そのアドレスが正しくな い場合は、代替 TFTP サーバ オプションを使用して、DHCP サーバから提供される TFTP サーバ の IP アドレスを上書きすることができます。 この手順では、代替 TFTP サーバの適用方法を説 明します。

- 1. [Settings] > [Network Configuration] > [IPv4 Configuration] に移動します。
- 2. [代替 TFTP (Alternate TFTP)] オプションにスクロールします。
- 電話機で代替 TFTP サーバを使用する場合は、[Yes] ソフトキーを押します。 それ以外の場合は、[No] ソフトキーを押します。 オプションがロックされている場合は、\*\*#を押してロックを解除します。
- 4. Save ソフトキーを押します。
- 5. [TFTP Server 1] オプションで代替 TFTP サーバを適用します。

Web ブラウザまたは電話機メニューで直接ステータス メッセージを確認して、電話機が正しい 情報を受信していることを確認します。 通信が正しくセットアップされている場合は、次のよう なメッセージが表示されます。

# cisco

Device Logs

Console Logs

Core Dumps

Status Messages

Debug Display

o

## **Status Messages**

Cisco Unified IP Phone CP-7962G (SEP8CB64F576113)

11:09:29 Trust List Updated 11:09:29 SEP8CB64F576113.cnf.xml.sgn 11:09:37 Trust List Updated 11:09:38 SEP8CB64F576113.cnf.xml.sgn 11:11:24 Trust List Updated 11:11:24 SEP8CB64F576113.cnf.xml.sgn 08:21:45 Trust List Updated 08:22:02 Trust List Updated 08:22:02 SEP8CB64F576113.cnf.xml.sgn

電話機が TFTP サーバから情報を受信できない場合は、TFTP エラー メッセージが表示されます

# **Status Messages**

## Cisco Unified IP Phone CP-7962G (SEP8CB64F578B2C)

11:51:10 Trust List Update Failed

11:51:10 TFTP Error : SEP8CB64F578B2C.cnf.xml.sgn

11:53:09 Trust List Update Failed

11:54:10 Trust List Update Failed

11:54:10 TFTP Timeout : SEP8CB64F578B2C.cnf.xml.sgn

11:54:31 TFTP Timeout : SEP8CB64F578B2C.cnf.xml.sgn

11:55:18 Trust List Update Failed

11:55:39 TFTP Timeout : SEP8CB64F578B2C.cnf.xml.sgn

11:58:00 Trust List Update Failed

11:58:00 TFTP Error : SEP8CB64F578B2C.cnf.xml.sgn

## ASA SSL 証明書の更新

AnyConnect VPN 電話のセットアップは正しく機能しているが、ASA SSL 証明書の期限が近づい てきた場合に、すべての IP 電話をメイン サイトに移動して、新しい SSL 証明書を電話機に導入 する必要はありません。 VPN が接続された状態で、新しい証明書を追加することができます。

ID 証明書の代わりに ASA のルート CA 証明書をエクスポートまたはインポートしてから、更新 で同じベンダー(CA)を引き続き使用する場合は、CUCM 内の証明書を変更する必要がありま せん。これは、証明書を流用できるためです。 ただし、ID 証明書を使用していた場合は、次の手 順が必要になります。 そうしないと、ASA と IP 電話間のハッシュ値が一致しないため、接続が 電話機で信頼されません。

1. ASA 上の証明書を更新します。

**注:** 詳細については、「<u>ASA 8.x: ASDM を使用した SSL 証明書の更新とインストール</u>」を 参照してください。 別のトラストポイントを作成して、すべての VPN IP 電話に証明書を適 用するまで、ssl trustpoint <name> outside コマンドを使用してこの新しい証明書を適用し ないでください。

- 2. 新しい証明書をエクスポートします。
- 電話 VPN 信頼証明書として新しい証明書を CUCM にインポートします。
   注:同じ CN の証明書をアップロードする <u>CSCuh19734</u> を上書きします電話 VPN 信頼の古 い証明書を理解しておいて下さい
- 4. CUCM の [VPN Gateway Configuration] に移動して、新しい証明書を適用します。 これで、 次の両方の証明書が存在することになります。 期限が迫っている証明書とまだ ASA に適用 されていない新しい証明書。
- 5. この新しい設定を IP 電話に適用します。 [Apply Config] > [Reset] > [Restart] に移動して、 VPN トンネル経由で新しい設定変更を IP 電話に導入します。 すべての IP 電話が VPN 経由 で接続されており、それらからトンネル経由で TFTP サーバに到達可能なことを確認します 。
- 6. TFTP を使用してステータス メッセージとコンフィギュレーション ファイルをチェックし、 IP 電話が更新されたコンフィギュレーション ファイルを受信したことを確認します。
- 7. ASA で新しい SSL トラストポイントを適用して、古い証明書を置き換えます。

注: ASA SSL 証明書がすでに期限切れで、IP 電話が AnyConnect 経由で接続できない場合 は、変更(新しい ASA 証明書ハッシュなど)を IP 電話にプッシュできます。 手動で IP 電話内の TFTP をパブリック IP アドレスに設定して IP 電話がそこから情報を取得できるよ うにします。 パブリック TFTP サーバを使用して、コンフィギュレーション ファイルをホ ストします。 たとえば、ASA 上でポート フォワーディングを作成して、そのトラフィック を内部 TFTP サーバにリダイレクトします。